## How To Access iReady

Step 1: Go to <u>www.dadeschools.net</u>

**Step 2:** Click on the <u>Portal</u> link.

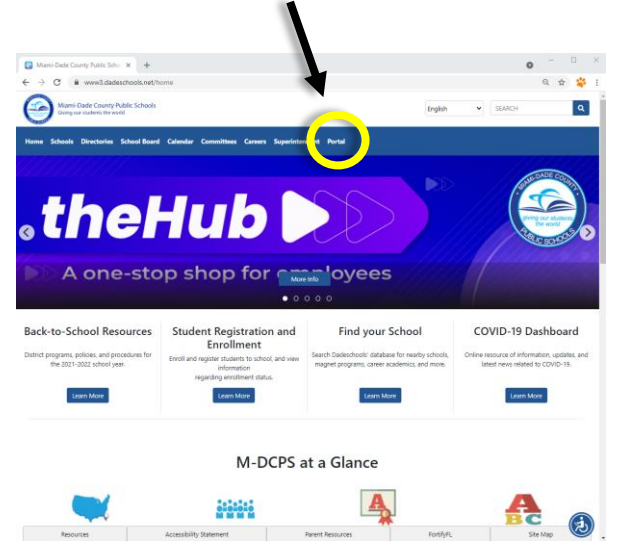

## Step 3:

Login to the portal using your <u>Student ID and Password</u>.

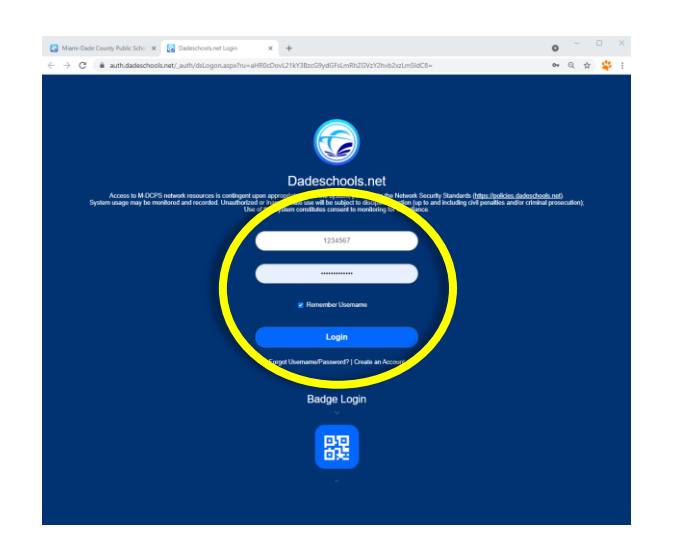

**Step 4:** Click the <u>iReady icon</u>.

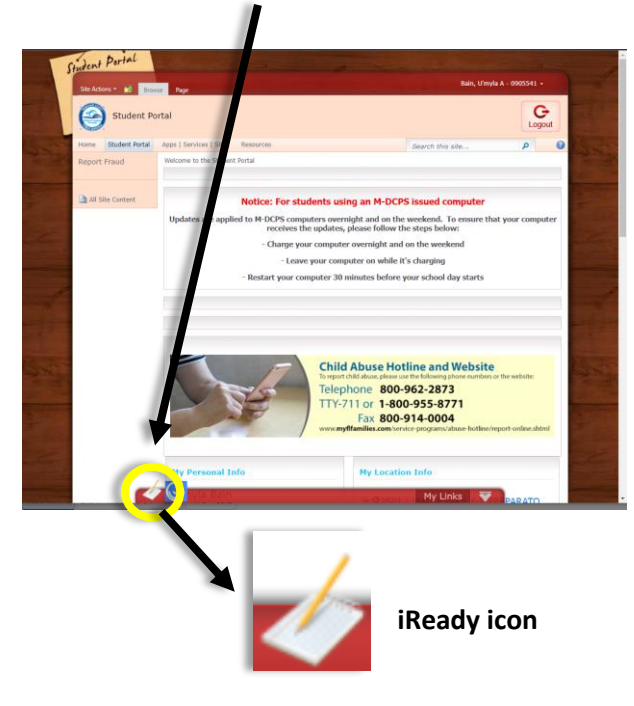

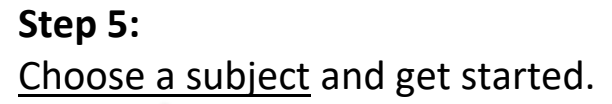

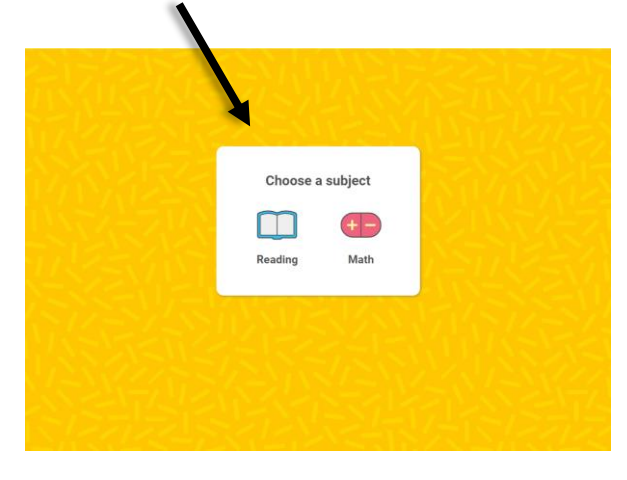